## วิธีแก้ปัญหาฟอนต์ ไทยสารบรรณ (TH sarabun PSK) ไม่ซัด

เมื่อ เรา<u>ดาวน์โหลดฟอนต์ TH sarabun PSK</u> มาติดตั้ง ผลปรากฏว่าการแสดงผลฟอนต์ TH sarabun PSK เมื่อพิมพ์ตัวหนังสือบน ไมโครซอฟท์ ออฟฟิศ 2003 จะพบว่ามันไม่ชัด มันซีด ๆ จาง ๆ วันนี้เราจึงเอาวิธีปรับตั้งค่า การแสดงผลฟอนต์ไทยสารบรรณ ให้ชัดขึ้นมาฝาก มีขั้นตอนดังนี้ ค่ะ

| Control Panel            |       |                          |                          |                         |                           |                      |               |                       |                         |                          |                         |                    |                                                                                                    |                             |                    |
|--------------------------|-------|--------------------------|--------------------------|-------------------------|---------------------------|----------------------|---------------|-----------------------|-------------------------|--------------------------|-------------------------|--------------------|----------------------------------------------------------------------------------------------------|-----------------------------|--------------------|
| File Edit View Favorites | Tools | Help                     |                          |                         |                           |                      |               |                       |                         |                          |                         |                    |                                                                                                    |                             | 4                  |
| (G hot - (G) - 4         | ps    | earch                    | Aders                    |                         |                           |                      |               |                       |                         |                          |                         |                    |                                                                                                    |                             |                    |
| ddress 🔡 Control Panel   |       |                          |                          |                         |                           |                      |               |                       | aša D                   | ienlau                   |                         |                    |                                                                                                    |                             |                    |
| Control Panel            | ۲     | Accessibility<br>Options | Add Hardware             | Add or<br>Remov         | Administrative<br>Tools   | Automatic<br>Updates | Dote and Time | Display               | Tons                    | Controllers              | Uncorrect<br>Options    | Sava -             | in the second second se | Mouse                       | Nero<br>BurnRights |
| See Also                 | ۲     | Network<br>Connections   | Metwork Setup<br>Wittend | NVIDIA<br>Control Panel | MVIDGA nView<br>Desktop M | Phone and<br>Modem   | Power Options | Printers and<br>Faxes | Realtek HD<br>Sound Eff | Regional and<br>Language | Scanners and<br>Cameras | Scheduled<br>Tasks | Security<br>Center                                                                                                    | Sounds and<br>Audio Devices | Speech             |
| Help and Support         |       | System                   | Tasibar and              | See User Accounts       | Windows                   | Windows              | Wreless       |                       |                         |                          |                         |                    |                                                                                                    |                             |                    |
|                          |       |                          |                          |                         |                           |                      |               |                       |                         |                          |                         |                    |                                                                                                    |                             |                    |
|                          |       |                          |                          |                         |                           |                      |               |                       |                         |                          |                         |                    |                                                                                                    |                             |                    |

## 1.ไปที่ control panel เลือก Display

## 2.เลือก Appearance แล้วเลือก Effect

| neme                         | s Desktop                                                        | Screen Saver A | ppearance | Settings |         |
|------------------------------|------------------------------------------------------------------|----------------|-----------|----------|---------|
| ก /                          | Appear                                                           | ance 📝         | _         |          |         |
|                              | ACTIVE WI                                                        | ndow           |           | -        |         |
|                              | Window Text                                                      | Message Bo     | × 🚺       | 3        | ^       |
|                              |                                                                  |                |           | 1        |         |
|                              |                                                                  | 0              | к         |          |         |
| P-                           |                                                                  |                |           |          | ~       |
|                              |                                                                  |                |           |          |         |
|                              |                                                                  | -              |           |          |         |
| Winde                        | ows and butto                                                    | ns:            |           |          |         |
| Wind                         | ows and butto<br>lows XP style                                   | ns:            | ~         |          |         |
| Wind<br>Wind<br>Color        | ows and butto<br>lows XP style                                   | ns:            | ~         |          |         |
| Windo<br>Wind<br>Color<br>De | ows and butto<br>lows XP style<br>ธุรรษศศ<br>เลือก Eff           | ne<br>iects    |           |          |         |
| Windo<br>Wind<br>Color<br>De | ows and butto<br>lows XP style<br>ธิระhemer<br>อีอิก Eff<br>ize: | ne:<br>fects   | <b>.</b>  |          | Effects |

3.คลิกเอาเครื่องหมายถูกออกจาก Use the following method to smooth edges of screen fonts แล้วคลิก OK

| Use the following transition effect for menus and tooltips:<br>Eade effect<br>Use the following method to smooth edges of screen fonts:<br>Supdard |
|----------------------------------------------------------------------------------------------------|
| <ul> <li>Use large icons</li> <li>Show shadows un</li> <li>Show window cont</li> <li>Use the following method</li> </ul>                           |
| Hide underlined letters for keyboard navigation until I press the Alt key       คลิก OK                                                            |

4.คลิก apply แล้วคลิก OK เป็นอันเสร็จค่ะ

| Themes | Desktop                     | Screen Saver         | Appearance | Settings |
|--------|-----------------------------|----------------------|------------|----------|
| In     | active Wi                   | ndow                 |            |          |
|        | Active Wi                   | ndow                 |            |          |
| ×      | /indow Tex                  | Message E            | юх 🔀<br>ОК |          |
|        |                             |                      |            |          |
| Window | ws and butte<br>ws XP style | <sup>ons:</sup> คลิ1 | n Apply    |          |

5.เสร็จแล้ว ลองไปเปิดเอกสารด้วยฟอนต์ TH saraban PSK ดูการแสดงผล ชัดขึ้นทันตาเห็นเลยค่ะ

แหล่งที่มา : http://gfmis2go.blogspot.com/2010/11/font-th-saraban-psk-windows-xp.html